## **Client Trader Setup**

## How can I Reactivate Assistant Administrator Account?

To view / edit an additional system user personal details click on the '**Client / Trader Manager**' in the menu list, and select the '**Manage Assistant Administrator**' option then further click on the **blue button** under Manage User which has Suspended Account Status. Further click on the '**Reactivate Account**' button. Enter **4 digit Passcode** & click on the '**Confirm**' button.

## Roadmap:

Client / Trader Manager -> Manage Assistant Administrator -> Manage User (Suspended Account Status) -> Reactivate Account -> Enter 4 digit Passcode -> Confirm.

Unique solution ID: #1156 Author: n/a Last update: 2023-11-03 08:45